## 1.Πάω στον CB.

| File Edit View Brush Build Play Tools Preferences Help                                                                                                    |   |
|----------------------------------------------------------------------------------------------------|---|
|                                                                                                    |   |
| D 🕼 – 🖓 🖬 🖄 🖏 🗠 બ 🖓 🔂 🗰 8   1990 – 4   1990 – 4   1991 – 5   1990 – 5   1991 – 5   1991 – 5   1992 – 5   1992 – 5   1992 – 5   1992 – 5   1992 – 5   1992 – 5   1992 – 5   1992 – 5   1992 – 5   1992 – 5   1992 – 5   1992 – 5   1992 – 5   1992 – 5   1992 – 5   1992 – 5   1992 – 5   1992 – 5   1992 – 5   1992 – 5   1992 – 5   1992 – 5   1992 – 5   1992 – 5   1992 – 5   1992 – 5   1992 – 5   1992 – 5   1992 – 5   1992 – 5   1992 – 5   1992 – 5   1992 – 5   1992 – 5   1992 – 5   1992 – 5   1992 – 5   1992 – 5   1992 – 5   1992 – 5   1992 – 5   1992 – 5   1992 – 5   1992 – 5   1992 – 5   1992 – 5   1992 – 5   1992 – 5   1992 – 5   1992 – 5   1992 – 5   1992 – 5   1992 – 5   1992 – 5   1992 – 5   1992 – 5   1992 – 5   1992 – 5   1992 – 5   1992 – 5   1992 – 5   1992 – 5   1992 – 5   1992 – 5   1992 – 5   1992 – 5   1992 – 5   1992 – 5   1992 – 5   1992 – 5   1992 – 5   1992 – 5   1992 – 5   1992 – 5   1992 – 5   1992 – 5   1992 – 5   1992 – 5   1992 – 5   1992 – 5   1992 – 5   1992 – 5   1992 – 5   1992 – 5   1992 – 5   1992 – 5   1992 – 5   1992 – 5   1992 – 5   1992 – 5   1992 – 5   1992 – 5   1992 – 5   1992 – 5   1992 – 5   1992 – 5   1992 – 5   1992 – 5   1992 – 5   1992 – 5   1992 – 5   1992 – 5   1992 – 5   1992 – 5   1992 – 5   1992 – 5   1992 – 5   1992 – 5   1992 – 5   1992 – 5   1992 – 5   1992 – 5   1992 – 5   1992 – 5   1992 – 5   1992 – 5   1992 – 5   1992 – 5   1992 – 5   1992 – 5   1992 – 5   1992 – 5   1992 – 5   1992 – 5   1992 – 5   1992 – 5   1992 – 5   1992 – 5   1992 – 5   1992 – 5   1992 – 5   1992 – 5   1992 – 5   1992 – 5   1992 – 5   1992 – 5   1992 – 5   1992 – 5   1992 – 5   1992 – 5   1992 – 5   1992 – 5   1992 – 5   1992 – 5   1992 – 5   1992 – 5   1992 – 5   1992 – 5   1992 – 5   1992 – 5   1992 – 5   1992 – 5   1992 – 5   1992 – 5   1992 – 5   1992 – 5   1992 – 5   1992 – 5   1992 – 5   1992 – 5   1992 – 5   1992 – 5   1992 – 5   1992 – 5   1992 – 5   1992 – 5   1992 – 5   1992 – 5   1992 – 5   1992 – 5   1992 – 5   1992 – 5   1992 – 5   1992 – 5   1992 – 5   1992 – 5   1992 –               |   |
|                                                                                                    | 8 |
| Content Browser – 🗆 🗙                                                                                                    |   |
| Content Browser Actor Classes Levels Scene Levels Documentation                                                                                                    |   |
| 25 kens (0 selected) 📑 📑                                                                                                    |   |
| Type here to search (Child Shifter)         X         P         Otean           Statust         Object Type         Taps                                                                                                    |   |
| In use by:                                                                                                    |   |
| Bru: Olabel Levels Olabel Levels Olabel Leve     |   |
| Shared Collections -+ OTageed     Device Systems     Device Systems     Device Syste          |   |
| Image: UDK Cool Ambient Sounds     Istate Meeters     Istate Meeters     Istate Meeters     Istate Meeters       Image: UDK Cool Ambient Sounds     Istate Meeters     Istate Meeters     Istate Meeters     Istate Meeters       Image: UDK Cool Ambient Sounds     Image: UDK Cool Ambient Sounds     Image: UDK Cool Ambient Sounds     Image: UDK Cool Ambient Sounds     Image: UDK Cool Ambient Sounds                                                                                                    |   |
| Image: Construction of the second second                       |   |
| C C A C C C C C C C C C C C C C C C C C                                                                                                    |   |
| Private Collections -+                                                                                                    |   |
| Volu V Packages M_ASC_Floor_BSP_Tile01 M_Bio_Blob_02 Featory Partnessystem                                                                                                    |   |
| Sel Se Will Floor                                                                                                    |   |
| > if HU_Hed         >                                                                                                    |   |
| > %     HU_Suppo       > %     HU_Suppo       > %     HU_Trim2       > %     HU_Trim2       > %     HU_Trim2                                                                                                    |   |
| Cc > re LT_Base<br>> re LT_Bridge M_Floors_Blood_Splatter_04_new<br>ter C1_Bridge Area Control - Area Control - Are |   |
|                                                                                                    |   |
|                                                                                                    |   |
|                                                                                                    |   |

- 2.New Package, Name-->Snow\_Tutorial, Factory-->ParticleSystem.
- 3. Ανοίγει το Unreal Cascade.
- 4.Κάνω search στον CB, M\_CTF αφού κλικάρω All Assets και Materials.
- 5.Επιλέγω το M\_CTF\_Flag\_IronGuard\_Flare.
- 6.Πάω στο Unreal Cascade, επιλέγω Required και αριστερά κάτω στις ιδιότητες,
- Emitter-->Material πράσινο βέλος.
- 7.Επιλέγω Toggle Grid

|                                                                                                    | See Breck Build Black                                                                                                    | Untitled - Unreal Development Kit (64-bit, DX9)                                                                                                    | - 8 × |
|----------------------------------------------------------------------------------------------------|----------------------------------------------------------------------------------------------------|----------------------------------------------------------------------------------------------------|-------|
|                                                                                                    |                                                                                                    | UnrealCascade: Snow_Tutorial – 🗆 🗙                                                                                                    |       |
| Modes<br>Conter<br>Bru:<br>Bru:<br>Difference<br>Modes<br>Conter<br>Conter | P 1 0 00 00 00 00 00 00 00 00 00 00 00 00                                                                                                    | dit View Window   View Window                                                                                                    | e     |
| C:                                                                                                    | Private Collection<br>Packages                                                                                                    | spertes: Snon_Tutorial X Urvea Curve Editor: Snon_Tutorial X                                                                                                    |       |
| See<br>Cc                                                                                                    | > year to 1 flow         >         >         +         -           > trip HU_         >         trip HU_         >         trip HU_           > trip HU_         >         trip HU_         >         trip HU_           > trip HU_         >         trip HU_         >         trip HU_           > trip HU_         >         trip HU_         >         trip HU_           > trip HU_         >         trip HU_         >         trip HU_           > trip HU_         >         trip HU_         >         trip HU_           > trip HU_         >         trip HU_         >         trip HU_           > trip HU_         >         trip HU_         >         trip HU_           > trip HU_         >         trip HU_         >         trip HU_           > trip HU_         >         trip HU_         >         trip HU_           > trip HU_         >         trip HU_         >         trip HU_           > trip HU_         >         trip HU_         >         trip HU_           > trip HU_         >         trip HU_         >         trip HU_           >         trip HU_         >         trip HU_         > <t< th=""><th>Finiter       ∧       ∞       2       ∞       2       2       2       2       2       2       2       2       2       2       2       2       2       2       2       2       2       2       2       2       2       2       2       2       2       2       2       2       2       2       2       2       2       2       2       2       2       2       2       2       2       2       2       2       2       2       2       2       2       2       2       2       2       2       2       2       2       2       2       2       2       2       2       2       2       2       2       2       2       2       2       2       2       2       2       2       2       2       2       2       2       2       2       2       2       2       2       2       2       2       2       2       2       2       2       2       2       2       2       2       2       2       2       2       2       2       2       2       2       2       2       2       2       2&lt;</th><th>1</th></t<> | Finiter       ∧       ∞       2       ∞       2       2       2       2       2       2       2       2       2       2       2       2       2       2       2       2       2       2       2       2       2       2       2       2       2       2       2       2       2       2       2       2       2       2       2       2       2       2       2       2       2       2       2       2       2       2       2       2       2       2       2       2       2       2       2       2       2       2       2       2       2       2       2       2       2       2       2       2       2       2       2       2       2       2       2       2       2       2       2       2       2       2       2       2       2       2       2       2       2       2       2       2       2       2       2       2       2       2       2       2       2       2       2       2       2       2       2       2       2       2       2       2       2       2< | 1     |

8.Spawn κάτω από Required, Spawn-->Rate-->Distribution-->Constant=1000.

9.Lifetime-->Lifetime-->Distribution-->Min=15, Max=25.

10..Initial Size-->Size-->Distribution-->Max x=y=z=6, Min x=y=z=3.

11.Initial Velocity-->Velocity-->Distribution-->Max x=y=15, z=-48, Min x=y=5, z=-24.

12.Με το Color Over Life δεν ασχολούμαστε, κάνω κλικ-->Location-->Initial Location.

13.Κλικ στο Initial Location-->Location-->Start Location-->Distribution-->Max x=y=z=500, Min x=y=z=-500.

|                                         |                             | Untitleo                                                                       | I - Unreal Development Kit (64-bit, DX9 | )                             | - D ×                                                                                                    |
|-----------------------------------------|-----------------------------|--------------------------------------------------------------------------------|-----------------------------------------|-------------------------------|----------------------------------------------------------------------------------------------------|
| File Edit View Brush Build              | Play Tools Preferences Help |                                                                                |                                         |                               |                                                                                                    |
| 🗋 🗃 💽 🔐 🕼 🔊                             | <b>n</b> 2                  |                                                                                |                                         |                               |                                                                                                    |
| Modes 🔻 P 🗘 🕥                           | Edit View Window            |                                                                                |                                         |                               | 6                                                                                                    |
|                                         | 🖸 😇 🔍 📩 🏊 🏷 😭               | 🗆 🐺 📰 🕨 II 100 🔿 🛃 🔹 🕥                                                         | 10 O H - L = « < - 1                    | Total = 1 🚽 渊 🚿 💥             | LA MARCAN SALES IN STREET                                                                                                    |
| 1 A A A A A A A A A A A A A A A A A A A | Preview: Snow_Tutorial      |                                                                                | × Particle Emitter                      | ^ ^                           | and the second second se                                                                                                    |
| 10 414                                  |                             | ·                                                                              | 🜌 🔯 🔄 2503                              |                               | LOWER DOLLARS STORE                                                                                                    |
| KN                                      |                             |                                                                                |                                         |                               | the second second second second second second second second second second second second second second second s                                                                                                    |
|                                         |                             |                                                                                |                                         |                               | and the second second                                                                                                    |
|                                         |                             |                                                                                | Required                                |                               |                                                                                                    |
| Brushes                                 |                             |                                                                                | Spawn                                   |                               | The second second second second second second second second second second second second second second second se                                                                                                    |
|                                         | ••••                        |                                                                                | Lifetime                                |                               |                                                                                                    |
|                                         |                             |                                                                                | Initial Size                            |                               | and the second second s |
|                                         |                             |                                                                                | Initial Velocity                        |                               |                                                                                                    |
|                                         |                             |                                                                                | Color Over Life                         |                               |                                                                                                    |
|                                         | **                          |                                                                                | Initial Location                        |                               |                                                                                                    |
| 50                                      |                             |                                                                                |                                         |                               |                                                                                                    |
|                                         |                             |                                                                                |                                         |                               |                                                                                                    |
|                                         |                             |                                                                                |                                         |                               |                                                                                                    |
|                                         |                             |                                                                                |                                         |                               |                                                                                                    |
|                                         | Z                           |                                                                                |                                         |                               | and the second second se                                                                                                    |
|                                         | Y Y                         |                                                                                |                                         |                               |                                                                                                    |
| Valueses                                | -                           |                                                                                | <                                       | > v                           |                                                                                                    |
| volumes                                 | Properties: Snow_Tutorial   |                                                                                | X Unreal Curve Editor: Snow_Tutorial    | ×                             |                                                                                                    |
|                                         | ▼ Location                  |                                                                                | ▲   ••• I ● ●   <u>●</u> ♠   ⊻ ⊻ ⊻ ∠ .  | < 二   25 54   冬   臣   Default |                                                                                                    |
| Select                                  | ▼ Start Location            | (Distribution=MyPackage.Snow_Tutorial:<br>MyPackage Snow_Tutorial:ParticleMore | <u>^</u>                                |                               |                                                                                                    |
| 9 9                                     | ▼Max                        | (X=500.000000,Y=500.000000,Z=500.000                                           | 0.5                                     |                               |                                                                                                    |
|                                         | x                           | 500.000000 🚔                                                                   |                                         |                               |                                                                                                    |
|                                         | Y                           | 500.000000                                                                     | 0.0                                     |                               |                                                                                                    |
| Go to                                   | Z                           | 500.000000 X-500 00000 Z-500                                                   | 0.0                                     |                               |                                                                                                    |
| <b>A</b>                                | X                           | -500.000000                                                                    |                                         |                               |                                                                                                    |
|                                         | Y                           | -500.000000                                                                    | -0.                                     |                               |                                                                                                    |
| .7                                      | z                           | -500.000000                                                                    |                                         |                               |                                                                                                    |
| × -                                     | Locked Axes                 | EDVLF_None V                                                                   | v v o.a                                 | 0 0.50                        |                                                                                                    |
| *                                       |                             |                                                                                |                                         |                               |                                                                                                    |
| ■ c □ □ ×                               | 🗸 🙀 💡 🚺 💷 Current Lev       | el: Persistent Level                                                           |                                         | None None None                | None 🗄 16 🗸 • 🗛 ~6 🗸 • 5% 🗸 • 🜄 🗸 •                                                                                                    |

14.Αν θέλω από το Required αλλάζω το Duration. Από το Spawn το Constant για περισσότερο ή λιγότερο χιόνι.

15.Κλείνω το Cascade, πάω CB και επιλέγω το Snow Tutorial.

16.Με dnd το φέρνω στο χιόνι.

17.Το τοποθετώ λίγο ψηλά και αν χρειαστεί το κοπιάρω σε 2,3.. σημεία στην πίστα. 18.PFH.